#### **Product Introduction:**

The ESP32 C3 SuperMini is an loT mini development board based on the Espressif ESP32-C3 WiFi/ Bluetoot hdual-mode chip. The ESP32-C3 is a 32-bit RISC-V CPU that contains the FPU (floating point unit) for32-bit single-precision operations with powerful computing power. It has excellent F performance and supportsIEEE 802.11b /g/n WiFi and Bluetooth 5 (LE) protocols. The board comes with an external antenna to enhance signal strength for wireless applications. It also has a small and delicate form factor combined with a single-sided surface mount design. It is equipped with a wealth of interfaces, with 11 digital I/ OS that can be used as PWM pins and 4 analog I/OS that can be usedas ADC pins. It supports four serial interfaces: UART, I2C and SPI. The oard also has a small reset button and a boot loader mode button.

Combined with the above features, the ESP32C3SuperMini is positioned as a high-performance,low-power,cost-effective iot mini development board for low-power iot applications and wireless wearable applications.

#### Product parameter:

1. Powerful CPU: ESP32-C3, 32-bit RISC-V single-core processor, running up to 160 MHz .WiFi: 802.11b/g/n protocol, 2.4GhHz, support Station mode, SoftAP mode, SoftAP+Station mode, hybrid mode

3. Bluetooth: Bluetooth 5.0

4.Ultra-low power consumption: deep sleep power consumption of about 43uA

5.Rich board resources: 400KB SRAM, 384KB ROM built-in 4Mflash.

6.Chip model: ESP32C3FN4

7.Ultra-small size: As small as the thumb (22.52x18mm) classic shape, suitable for wearables and small projects

8.Reliable security features: Encryption hardware accelerators that support AES-128/256, hashing, RSA, HMAC, digital signatures, and secure startup

9.Rich interface: 1x12C, 1xSPI, 2xUART, 11xGPIO(PWM), 4xADC

0.Single-sided components, surface mount design

11 Onboard LED blue light: GPIO8 pin

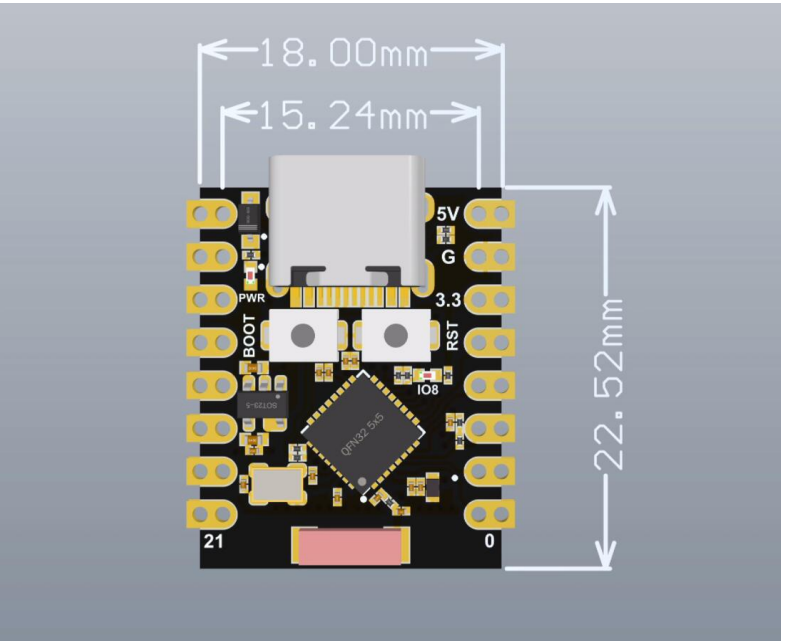

|           | 5V 05V            | 0 5 0 GPIO5 A5      | MISO |
|-----------|-------------------|---------------------|------|
|           |                   | 6 00- GPIO6         | MOSI |
|           | <b>3V3 3</b> .3   | 7 <b>6PIO7</b>      | SS   |
| SCK A4    | GPI04 00 4        | 8 <b>00 - GPIO8</b> | SDA  |
| A3        | GPIO3 0 3         | 9 <b>CO</b> GPIO9   | SCL  |
| A2        | GPIO2 2 ESP32-C3  | 10 GPIO10           |      |
| A1        | GPIO1 1 Super Min | i 2000-GPIO20       | RX   |
| <b>A0</b> | GPIO0 0           | 21 ••• - GPIO21     | ТХ   |

|         |       | <br> |      | <br>     |
|---------|-------|------|------|----------|
| Pin No. | Power | SPI  | ■GND | ■Digital |
|         |       | <br> |      | <br>     |

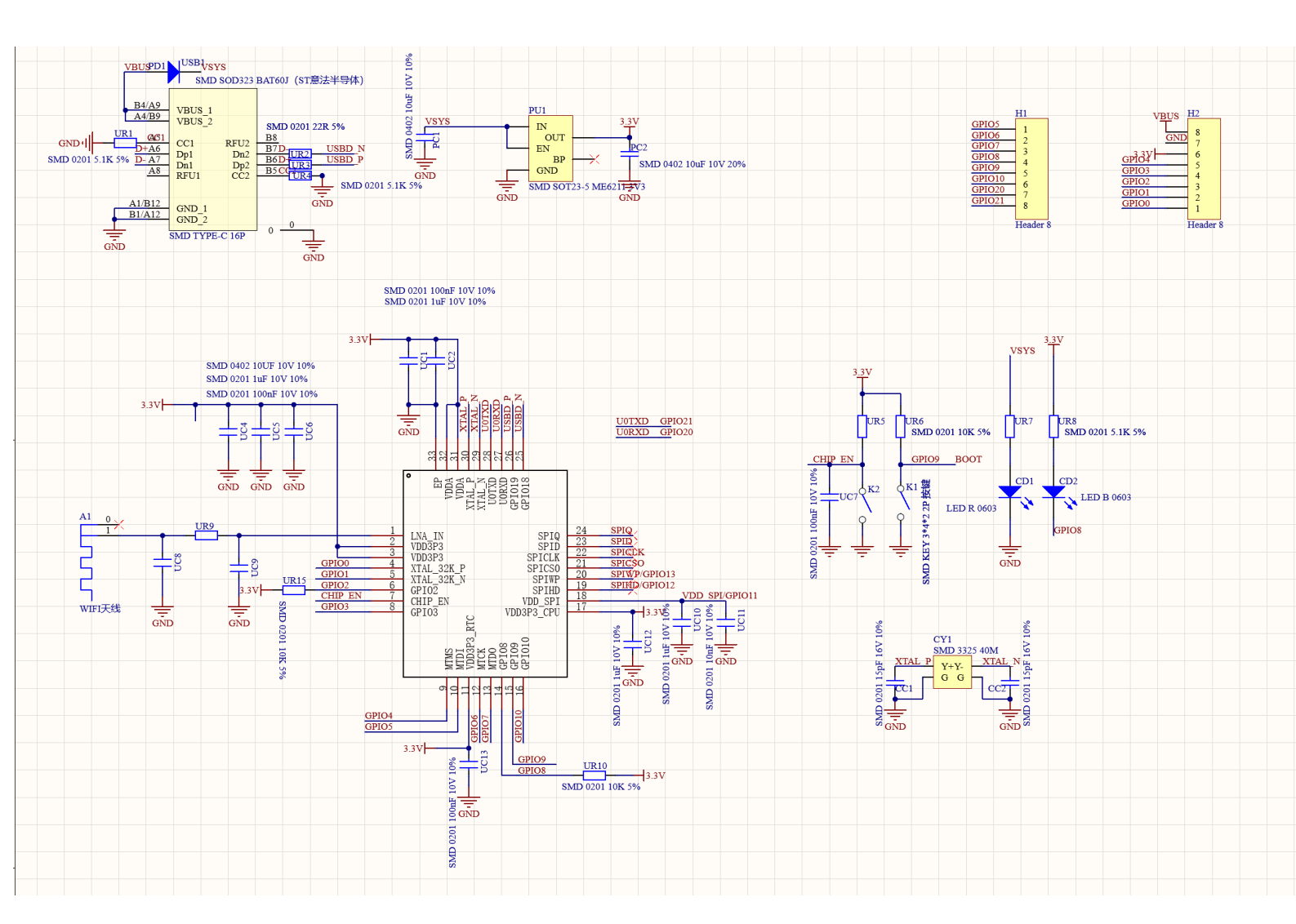

#### External power supply:

If external power supply is required, just connect the + level of the external power supply to the position of 5V.GND connects to the negative terminal. (Support 3.3 - 6V power supply). Remember that when connecting the external power supply, you cannot access USB. USB and external power supply can only choose one.

### When welding, please be careful not to short-circuit the positive and negative electrodes, otherwise it will burn the battery and equipment.

# WIFI antenna

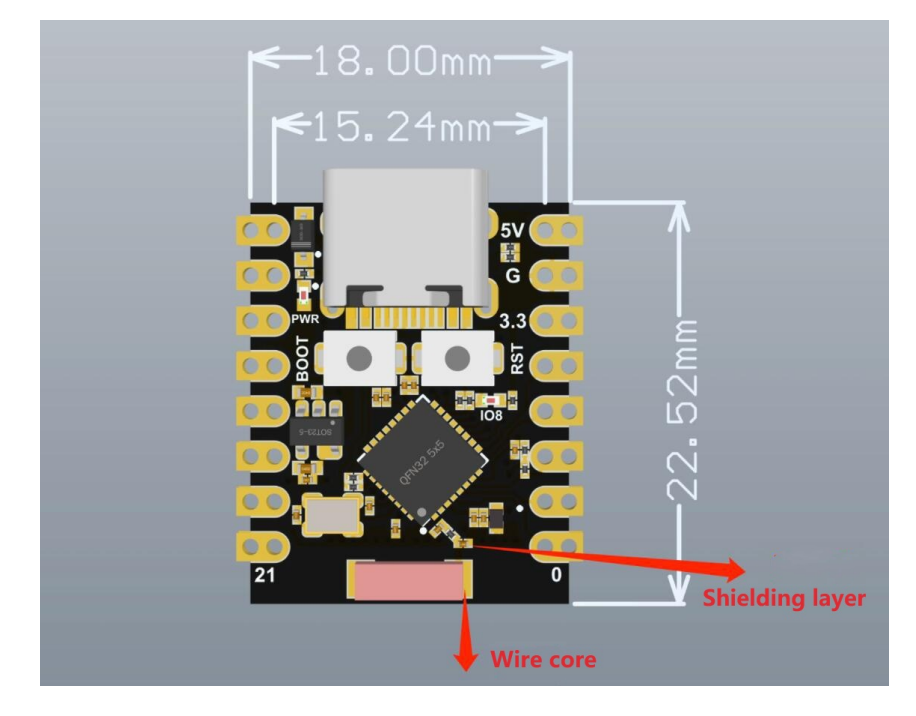

# Hardware setup

You need to prepare the following: 1x ESP32 C3 SuperMini 1 x Computer 1x USB Type-C data cable Some USB cables can only supply power, not transmit data. Make sure your USB cable can transfer data.

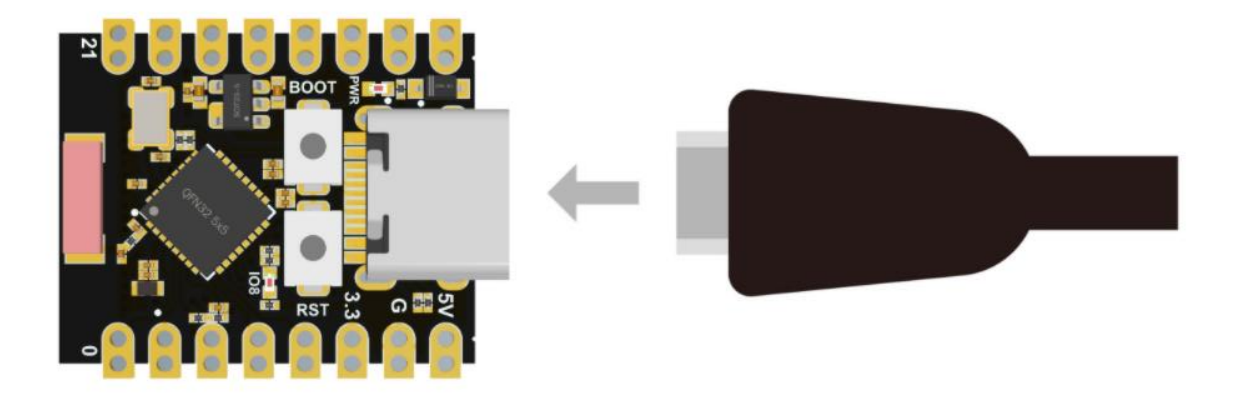

## Software setup

Step 1. Download and install the latest version of IDE based on your operating system.

Download Crduino IDE

Step 2. Start the IDE application

Step 3. Add the ESP32 board package to the IDE

Navigate to File ->Preferences, then fill in the "Additional Boards Manager URL" using the following URL:

https://raw.githubusercontent.com/espressif/arduino-esp32/gh-pages/package\_esp32\_index.json

| Sketchbook location:                                 |                                                                                     |  |  |  |
|------------------------------------------------------|-------------------------------------------------------------------------------------|--|--|--|
| C:\Users\user\Documents\Ard                          | uino Browse                                                                         |  |  |  |
| Editor language:                                     | System Default  V (requires restart of Arduino)                                     |  |  |  |
| Editor font size:                                    | 27                                                                                  |  |  |  |
| nterface scale:                                      | Automatic 100 🜩 % (requires restart of Arduino)                                     |  |  |  |
| Theme: Default theme V (requires restart of Arduino) |                                                                                     |  |  |  |
| Show verbose output during:                          | compilation upload                                                                  |  |  |  |
| Compiler warnings:                                   | None ~                                                                              |  |  |  |
| Display line numbers                                 | Enable Code Folding                                                                 |  |  |  |
| Verify code after upload                             | Use external editor                                                                 |  |  |  |
| Check for updates on start                           | up Save when verifying or uploading                                                 |  |  |  |
| Use accessibility features                           |                                                                                     |  |  |  |
| dditional Boards Manager URI                         | _s: ubusercontent.com/espressif/arduino-esp32/gh-pages/package_esp32_dev_index.json |  |  |  |
| nore preferences can be edite                        | a arrectly in the file                                                              |  |  |  |
| :\Users\user\Documents\Ardı                          | uinoData\preferences.txt                                                            |  |  |  |

Navigate to Tools > Board > Boards Manager... Enter the keyword "esp32" in the search box, select the latest version of esp32 and install it.

| 💿 Boards Ma                                                               | nager                                                                                                   | ×                        |
|---------------------------------------------------------------------------|----------------------------------------------------------------------------------------------------|--------------------------|
| Type All                                                                  | ✓ esp32                                                                                                 |                          |
| esp32<br>by Espressif<br>Boards includ<br>ESP32 Dev B<br><u>More Info</u> | <b>Systems</b><br>ded in this package:<br>oard, ESP32-S2 Dev Board, ESP32-S3 Dev Board, ESP32-C3 Dev Bo | oard.<br>2.0.3 V Install |
|                                                                           |                                                                                                    |                          |

Navigate to Tools > Development board > ESP32 and select ESP32C3 Dev Module. The list of boards is a bit long and you need to scroll to the bottom to get to it.

| 工具帮助                                                                                        |        | 1664字                                                         | 🙂 🖽   | 😈 💟 99+ 🤀 📨 🎭 1 🛼 好让日子                                                                            |
|---------------------------------------------------------------------------------------------|--------|---------------------------------------------------------------|-------|---------------------------------------------------------------------------------------------------|
| 自动格式化<br>项目存档<br>管理库…                                                                       |        |                                                               |       | ESP32S3 Dev Module<br>ESP32C3 Dev Module<br>ESP32S2 Dev Module                                    |
| 串口监视器<br>串口绘图仪<br>WiFi101 / WiFiNINA 固件更新程序<br>上传 SSL 根证书                                   | -Ω # Μ | board                                                         |       | ESP32 Dev Module<br>ESP32-WROOM-DA Module<br>ESP32 Wrover Module<br>ESP32 PICO-D4<br>ESP32-S3-Boy |
| 开发板<br>端口<br>获得开发板信息                                                                        | >      | 开发板管理器<br>Arduino AVR Boards<br>Arduino Mbed OS RP2040 Boards | ∲ # B | ESP32-S3-USB-OTG<br>ESP32S3 CAM LCD<br>ESP32S2 Native USB                                         |
| 烧录引导程序                                                                                      |        | esp32                                                         | >     | ESP32 Wrover Kit (all versions)<br>UM TinyPICO<br>UM FeatherS2<br>UM FeatherS2 Neo                |
| ;                                                                                           |        |                                                               |       | UM TinyS2<br>UM RMP<br>UM TinyS3<br>UM PROS3                                                      |
| ;<br>;<br>;<br>;<br>;<br>;<br>;<br>;<br>;<br>;<br>;<br>;<br>;<br>;<br>;<br>;<br>;<br>;<br>; |        |                                                               |       | UM FeatherS3<br>S.ODI Ultra v1<br>LilyGo T-Display-S3<br>microS2<br>MagicBit                      |
|                                                                                             |        |                                                               |       |                                                                                                   |

Navigate to "Tools" > Port, then select the serial port name of the ESP32 C3 SuperMini you are connecting to. This could be COM3 or later (COM1 and COM2 are usually reserved for hardwareserial ports)

### Flashing LED

#### Copy the Following code in the the IDE

```
// define led according to pin diagramint
led = 8;
void setup() {
    // initialize digital pin led as an output
    pinMode(led, OUTPUT);
    }
void loop() {
    digitalWrite(led, HIGH); // turn the LED on
    delay(1000); // wait for a second
    digitalWrite(led, LOW); // turn the LED off
    delay(1000); // wait for a second
}
```

After uploading, you will see the LED flashing on the board with a 1-second delay between each flashing.

# FAQ

#### Com port cannot be recognized on IDE

Enter the download mode:Method 1: Press and hold BOOT to power on.Method

2: Press and hold down the BOOT button of the ESP32C3,

press the RESET button, release the RESET button, and then release the BOOT button. Then the ESP32C3 will

enter download mode. (Each connection needs to re-enter the download mode, sometimes press once, the port

instability will be disconnected, you can judge by the port identification sound)

The program will not run after upload

fter the upload succeeds, you need to press the Reset button to execute the upload.

ESP32 C3 SuperMini serial port cannot print

Set the USB CDC On Boot on the toolbar to Enabled

# WiFi function

Connect the ESP32C3SuperMini to your computer using a USB Type-C data cable

Scan WiFi networks (Station Mode)

We will use the ESP32C3SueprMini to scan the available WiFi networks around it.Here, the boardwill be configured in s

tation (STA) mode

```
1. Copy and paste the following code into the IDE
#include "WiFi.h"
void setup()
{
Serial.begin(115200);
// Set WiFi to station mode and disconnect from an AP if it was previously connected
WiFi.mode(WIFI_STA);
WiFi.disconnect();
delay(100);
Serial.println("Setup done");
}
void loop()
Serial.println("scan start");
// WiFi.scanNetworks will return the number of networks found
int n = WiFi.scanNetworks();
Serial.println("scan done");
if (n ==0) {
Serial.println("no networks found");
} else {
Serial.print(n);
Serial.println(" networks found");
for (int i = 0; i < n; ++i) {
// Print SSID and RSSI for each network found
Serial.print(i + 1);
Serial.print(": ");
Serial.print(WiFi.SSID(i));
Serial.print(" (");
Serial.print(WiFi.RSSI(i));Serial.print(")");
Serial.println((WiFi.encryptionType(i) == WIFI_AUTH_OPEN)?" ":"*");
delay(10);}
}
Serial.println("");
// Wait a bit before scanning again
delay(5000);}
```

2. Upload the code and turn on the serial monitor to start scanning the WiFi network

```
о сомз
                                               Send
16:07:02.401 -> Setup done
16:07:02.401 -> scan start
16:07:02.401 -> scan done
16:07:02.401 -> 4 networks found
16:07:02.401 -> 1: 2nd Floor V1 (-64)*
16:07:02.401 -> 2: 2nd Floor V2 (-71)*
16:07:02.401 -> 3: Dialog 4G 034 (-83)*
16:07:02.401 -> 4: walawedura (-88)*
16:07:02.401 ->
16:07:02.401 -> scan start
16:07:02.401 -> scan done
16:07:02.401 -> 4 networks found
16:07:02.401 -> 1: 2nd Floor V1 (-63)*
16:07:02.401 -> 2: 2nd Floor V2 (-69)*
16:07:02.401 -> 3: Dialog 4G 034 (-85)*
16:07:02.401 -> 4: walawedura (-88)*
                                       ✓ 115200 baud ✓ Clear output
```

#### Connect to WiFi network 1. Copy and paste the following code into the IDE

```
#include <WiFi.h>
const char* ssid = "your-ssid"; //your WiFi Name
const char* password = "your-password"; //your WiFi
passwordvoid setup()
Serial.begin(115200);
delay(10);
// We start by connecting to a WiFi network
Serial.println();
Serial.println();
Serial.print("Connecting to ");
Serial.println(ssid);
WiFi.begin(ssid, password);
while (WiFi.status() != WL_CONNECTED) {
delay(500);
Serial.print(".");
Serial.println("");
Serial.println("WiFi connected");
Serial.println("IP address: "):
Serial.println(WiFi.localIP());
}
void loop()
```

2. Upload the code and turn on the serial monitor to check whether the development board isconnected to the WiF| network

```
• COM3 - D X

16:11:08.316 ->

16:11:08.316 ->

16:11:08.316 -> Connecting to 2nd_Floor_V1

16:11:08.316 -> ....

16:11:08.316 -> WiFi connected

16:11:08.316 -> IP address:

16:11:08.316 -> 192.168.2.116
```

### WiFi hotspot

In this example, we will use the ESP32C3SuperMini as a WiFi access point that other devices canconnect to. This is similar to the WiFi hotspot function on your phone.

1. Copy and paste the following code into the IDE

```
#include "WiFi.h"
void setup()
Serial.begin(115200);
WiFi.softAP("ESP_AP", "123456789");
}
void loop()
{
Serial.print("Host Name:");
Serial.println(WiFi.softAPgetHostname());
Serial.print("Host IP:");
Serial.println(WiFi.softAPIP());
Serial.print("Host IPV6:");
Serial.println(WiFi.softAPIPv6());
Serial.print("Host SSID:");
Serial.println(WiFi.SSID());
Serial.print("Host Broadcast IP:");
Serial.println(WiFi.softAPBroadcastIP());
Serial.print("Host mac Address:");
Serial.println(WiFi.softAPmacAddress());
Serial.print("Number of HostConnections:");
Serial.println(WiFi.softAPgetStationNum());
Serial.print("Host Network ID:");
Serial.println(WiFi.softAPNetworkID());
Serial.print("Host Status:");
Serial.println(WiFi.status());delay(1000);
}
```

2. Upload the code and turn on the serial monitor to check for more details about WiFi access point

```
5eed
16:17:41.918 -> Host Name:espressif
16:17:41.918 -> Host IP:192.168.4.1
16:17:41.918 -> Host IPV6:0000:0000:0000:00000:00000:00000
16:17:41.918 -> Host SSID:
16:17:41.918 -> Host Broadcast IP:192.168.4.255
16:17:41.918 -> Host mac Address:10:91:A8:03:5A:1D
16:17:41.918 -> Number of Host Connections:0
16:17:41.918 -> Host Network ID:192.168.4.0
16:17:41.918 -> Host Status:255
```

### **Bluetooth function**

Connect the ESP32C3SuperMini to your computer via a USB Type-C cable

#### Scan Bluetooth

We will use the ESP32C3SueprMini to scan for available Bluetooth devices around it 1. Copy and paste the following code into the IDE

#include <BLEDevice.h> #include <BLEUtils.h> #include <BLEScan.h> #include <BLEAdvertisedDevice.h> int scanTime = 5; //In seconds BLEScan\* pBLEScan; class MyAdvertisedDeviceCallbacks: public BLEAdvertisedDeviceCallbacks {void onResult(BLEAdvertisedDevice advertisedDevice) {Serial.printf("Advertised Device: %s \n", advertisedDevice.toString().c str()); } }; void setup() { Serial.begin(115200); Serial.println("Scanning..."); BLEDevice::init(""); pBLEScan = BLEDevice::getScan(); //create new scan pBLEScan->setAdvertisedDeviceCallbacks(new MyAdvertisedDeviceCallbacks()); pBLEScan->setActiveScan(true); //active scan uses more power, but get results faster pBLEScan->setInterval(100); pBLEScan->setWindow(99); // less or equal setInterval value } void loop() { // put your main code here, to run repeatedly: BLEScanResults foundDevices = pBLEScan->start(scanTime, false); Serial.print("Devices found: "); Serial.println(foundDevices.getCount()); Serial.println("Scan done!"); pBLEScan->clearResults(); // delete results fromBLEScan buffer to release memory delay(2000); }

2. Upload the code and turn on the serial monitor to start scanning Bluetooth devices

• come - come - come x • come - come x • come - come x • come - come x • come - come x • come - come x • come - come x • come - come x • come - come - come

## As a Bluetooth server

In this example, we will use the ESP32C3SuperMini as the Bluetooth server. Here we will use a smartp hone to search the ESP32C3SuperMini board and send a string todisplay on the serial monitor

#### 1. Copy and paste the following code into the IDE

```
#include <BLEDevice.h>
#include <BLEUtils.h>
#include <BLEServer.h>
// See the following for generating UUIDs:
/ https://www.uuidgenerator.net/
#define SERVICE_UUID "4fafc201-1fb5-459e-8fcc-c5c9c331914b"
#define CHARACTERISTIC_UUID "beb5483e-36e1-4688-b7f5-ea07361b26a8"
class MyCallbacks: public BLECharacteristicCallbacks {
void onWrite(BLECharacteristic *pCharacteristic) {
std::string value = pCharacteristic->getValue();
if (value.length() > 0) {
Serial.println("*******");
Serial.print("New value: ");
for (int i = 0; i < value.length(); i++)
Serial.print(value[i]);
Serial.println();
Serial.println("*******");
}
};
void setup() {
Serial.begin(115200);
BLEDevice::init("MyESP32");
BLEServer *pServer = BLEDevice::createServer();
BLEService *pService = pServer->createService(SERVICE_UUID);
BLECharacteristic *pCharacteristic = pService->createCharacteristic(
CHARACTERISTIC_UUID,
BLECharacteristic::PROPERTY_READ |
BLECharacteristic::PROPERTY_WRITE
);
pCharacteristic->setCallbacks(new MyCallbacks());
pCharacteristic->setValue("Hello World");
pService->start();
BLEAdvertising *pAdvertising = pServer->getAdvertising();
pAdvertising->start();
}
void loop() {
// put your main code here, to run repeatedly:
delay(2000);
}
```

- 2. Upload the code and open the serial monitor
- 3. Download and install the LightBlue app on your smartphone

4. Turn on the Bluetooth of the phone, place the phone near the ESP32C3SuperMini, scan the device and connect the MyESP32 device

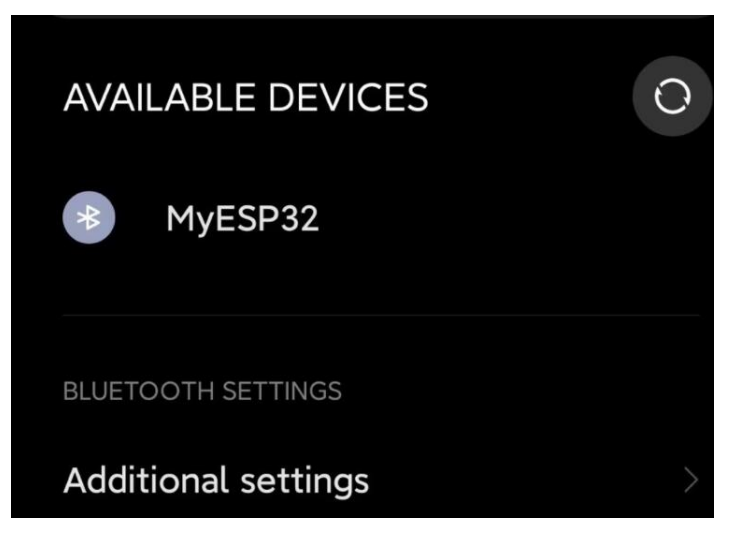

- 5. Open the LightBlue application and click the Bonded TAB
- 6. Click CONNECT next to MyESP32

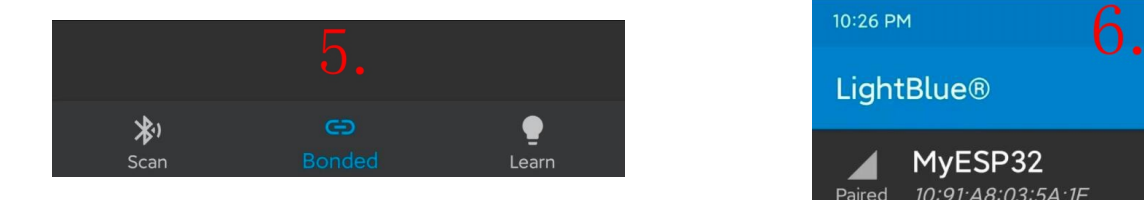

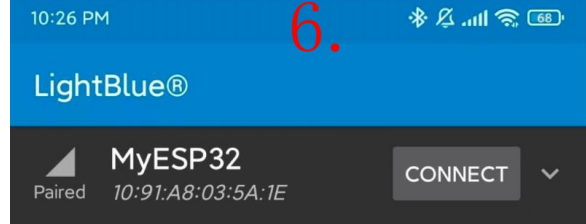

- 7. Click at the bottom where Readable, Writable are displayed
- 8. Under the Data Format drop-down menu, select UTF-8 string

| 10:41 P                          | M 🔽 😽 🖉 adl 😤                                       | œ  |
|----------------------------------|-----------------------------------------------------|----|
| ÷                                | MyESP32                                             |    |
| ADV                              | ERTISEMENT DATA                                     |    |
| DEV                              | ICE INFORMATION                                     |    |
| Devi<br>10:91:/                  | ce Address<br>A8:03:5A:1E                           |    |
| GEN                              |                                                     |    |
| Servi<br>Indicat                 | ice Changed                                         | ÷  |
| GEN                              |                                                     |    |
| Devi<br>Reada                    | ce Name<br><sup>ble</sup>                           | ÷  |
| Appe<br>Reada                    | ble                                                 | →  |
| Cent<br>Reada                    | ral Address Resolution                              | ÷  |
| 4faf<br>914t                     | c201-1fb5-459e-8fcc-c5c9c3                          | 31 |
| beb5<br>b26a<br><sub>Reada</sub> | i483e-36e1-4688-b7f5-ea07361<br>18<br>ble. Writable | →  |
|                                  |                                                     |    |

| _                                                                                      |                            |  |  |  |
|----------------------------------------------------------------------------------------|----------------------------|--|--|--|
| 10:44 PM 8.                                                                            | ● A Q ●                    |  |  |  |
| ← beb5483e-36e1-4                                                                      | 688-b7f5                   |  |  |  |
| PROPERTIES                                                                             |                            |  |  |  |
| Device Address<br>10:91:A8:03:5A:1E                                                    |                            |  |  |  |
| Service UUID Hex<br>4fafc201-1fb5-45                                                   |                            |  |  |  |
| Characteristic UTF-8 String                                                            |                            |  |  |  |
| Binary<br>Readable                                                                     |                            |  |  |  |
| Able to be re Unsigned Littl                                                           | e-Endian                   |  |  |  |
| ✓ Writable<br>Able to be w Signed Little-                                              | Endian                     |  |  |  |
| Supports Unsigned Big-<br>X Able to be su                                              | -Endian <sup>ns</sup><br>/ |  |  |  |
| indications o<br>Signed Big-Er                                                         | tic.<br>ndian              |  |  |  |
| Data format Hex                                                                        |                            |  |  |  |
| READ/INDICATED VALUES                                                                  |                            |  |  |  |
| READ AGAIN                                                                             |                            |  |  |  |
| No value read recently<br>Tap on one of the buttons above — if available — to<br>begin |                            |  |  |  |
| WRITTEN VALUES                                                                         |                            |  |  |  |
| Hex data (e.g. C0A7 or c0a                                                             | 17) WRITE                  |  |  |  |

9. Type "Hello" under "WRITTEN VALUES" and click "WRITE"

| 10:46 PM                                                                                      | 9.                                                                        | ● &l 常 画            |  |  |  |
|-----------------------------------------------------------------------------------------------|---------------------------------------------------------------------------|---------------------|--|--|--|
| ← beb                                                                                         | 5483e-36e1                                                                | -4688-b7f5          |  |  |  |
| Able to                                                                                       | bte<br>be read from                                                       |                     |  |  |  |
| ✓ Writal<br>Able to                                                                           | <b>ble</b><br>be written to                                               |                     |  |  |  |
| X Able to be subscribed to for notifications/<br>indications on changes to the characteristic |                                                                           |                     |  |  |  |
| Data form                                                                                     | at UTF-8 Str                                                              | ing                 |  |  |  |
| READ/IND                                                                                      | DICATED VAL                                                               | UES                 |  |  |  |
| READ AGAI                                                                                     | N                                                                         |                     |  |  |  |
| No value read recently<br>Tap on one of the buttons above — if available — to<br>begin        |                                                                           |                     |  |  |  |
| WRITTEN                                                                                       | VALUES                                                                    |                     |  |  |  |
| \b, \f, \n, \r,<br>sequences ar                                                               | \b, \f, \n, \r, \t, \x00, \u0000 and \000 escape sequences are supported. |                     |  |  |  |
| <u>Hello</u>                                                                                  |                                                                           | WRITE               |  |  |  |
| No value written recently<br>Input some data and tap on the "Write" button to<br>begin        |                                                                           |                     |  |  |  |
| DESCRIPTORS                                                                                   |                                                                           |                     |  |  |  |
| No data<br>No descriptor                                                                      | s associated with                                                         | this characteristic |  |  |  |

:) You will see the text string"Hello" output on the serial monitor of the IDE

| COM3         |    |                   | - |   | ×    |
|--------------|----|-------------------|---|---|------|
|              |    |                   |   | 1 | Send |
| 22:51:29.991 | -> | * * * * * * * *   |   |   |      |
| 22:51:29.991 | -> | New value: Hello  |   |   |      |
| 22:51:29.991 | -> | * * * * * * * * * |   |   |      |

# ChatGPT

We can use the ESP32 Supermini to do some applications in ChatGPT. For example, we can configure our own ChatGPT Q&A page using the SuperMini. In this page, you can enter your question, the ESP32C3SuperMini will record your question, and using the API call method provided by OpenAl, using HTTP Client to send a request command, get the answer of ChatGPT and print it in the serial port.

#### The steps are as follows:

Connect the ESP32C3SuperMini to the network Building embedded web pages Submit questions via the built-in web page Get answers from ChatGPT If you are interested, you can search for related materials.

# Pin use

The ESP32C3SuperMini has various interfaces. There are 11 digital I/ OS that can be used as PWM pins and 4 analog inputs that can be used as ADC pins. It supports four serial communication interface s such as UART, I2C, SPI and 12S. This article will help you understand these interfaces and impleme nt them in your next project!

About pin A0A5, GPIOOGPIO10 (010), and the beginning of D, here to explain, the default motherboard only GPIO beginning is 010, 20, 21, A0~A5 pin is a mapping problem, in order to facilitate the user to tell the function of this pin is analog pin or digital pin. When the Arduino selects the development board type and selects the ESP32C3 Dev Module, you can reference its pin map. The pin map is shown below:

```
1 static const uint8_t TX = 21;
2 static const uint8_t RX = 20;
3
4 static const uint8_t SDA = 8;
5 static const uint8_t SCL = 9;
6
7 static const uint8_t SS = 7;
8 static const uint8_t MOSI = 6;
9 static const uint8_t MISO = 5;
10 static const uint8_t SCK = 4;
11
12 static const uint8_t A0 = 0;
13 static const uint8_t A1 = 1;
14 static const uint8_t A2 = 2;
15 static const uint8_t A3 = 3;
16 static const uint8_t A4 = 4;
17 static const uint8_t A5 = 5;
```

### Digital pin

Upload the code to the board, and the on-board LED will light up every second.

// define led according to pin diagram int led = 8;void setup() { // initialize digital pin led as an output pinMode(led, OUTPUT); } void loop() {digitalWrite(led, HIGH); // turn the LED on delay(1000); // wait for a second digitalWrite(led, LOW); // turn the LED off delay(1000); // wait for a second }

### Digital PWM

Upload the following code to see the on-board LED gradually dim.

```
int ledPin = 8; // LED connected to digital pin 10
void setup() {
// declaring LED pin as output
pinMode(ledPin, OUTPUT);
ł
void loop() {
// fade in from min to max in increments of 5 points:
for (int fadeValue = 0; fadeValue \leq 255; fadeValue += 5) {
// sets the value (range from 0 to 255):
analogWrite(ledPin, fadeValue);
// wait for 30 milliseconds to see the dimming effect
delay(30);
}
// fade out from max to min in increments of 5 points:
for (int fadeValue = 255 ; fadeValue >= 0; fadeValue -= 5) {
// sets the value (range from 0 to 255):
analogWrite(ledPin, fadeValue);
// wait for 30 milliseconds to see the dimming effect
delay(30);
}
}
```

### Analog pin

Connect the potentiometer to pin A5 and upload the following code to control the flashing interval of the LED by turning the potentiometer knob.

```
const int sensorPin = A5;
const int ledPin = 8;
void setup() {
pinMode(sensorPin, INPUT); // declare the sensorPin as an INPUT
pinMode(ledPin, OUTPUT); // declare the ledPin as an OUTPUT
void loop() {
// read the value from the sensor:
int sensorValue = analogRead(sensorPin);
// turn the ledPin on
digitalWrite(ledPin, HIGH);
// stop the program for <sensorValue> milliseconds:
delay(sensorValue);
// turn the ledPin off:
digitalWrite(ledPin, LOW);
// stop the program for for <sensorValue> milliseconds:
delay(sensorValue);
ł
```

# Serial port

Hardware serial port, there are two hardware serial ports on the board:

USB serial port

ART serial port

By default, USB serial is enabled, which means you can connect the development board to a PC via USB Type-C and turn on the serial monitor on the Arduino IDE to see the data sent via serial.

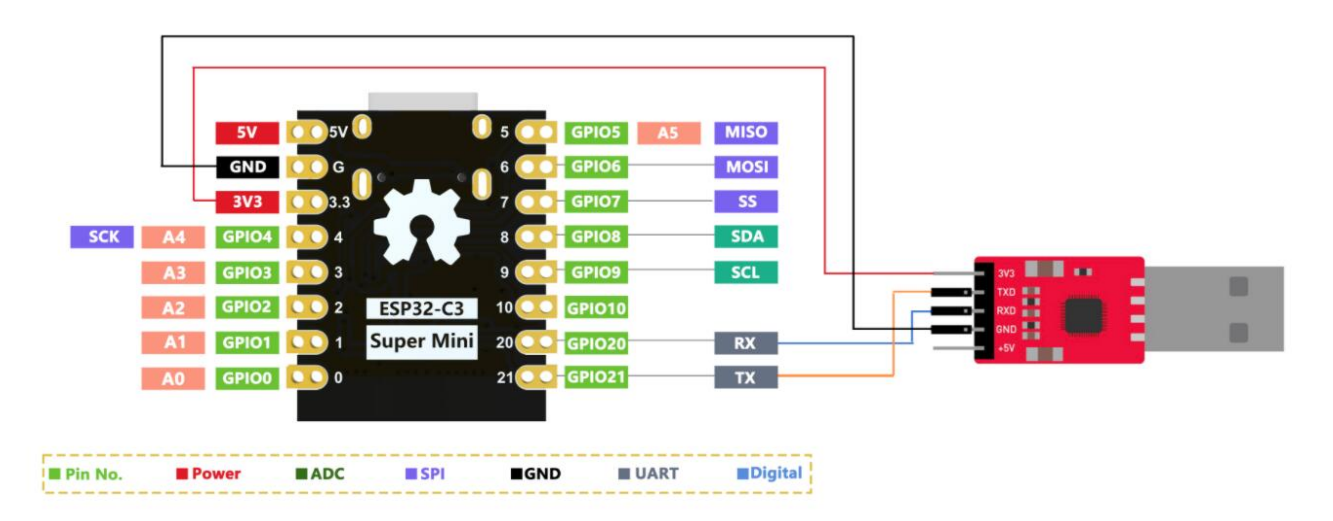

However, if you want to use ART as a serial port, you will need to connect pin 20 as a TX pin and pin 21 as an RX pin using a USB serial adapter.

Also, you need to set USB CDC On Boot to disabled from the Arduino IDE.

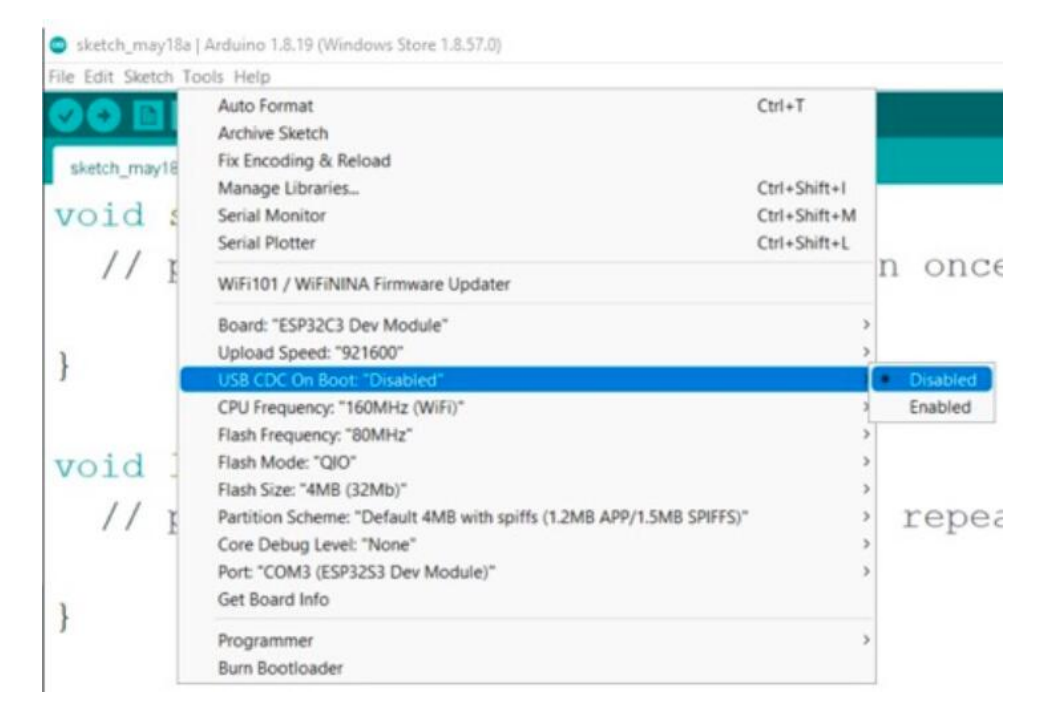

### Software serial port

If you want to use more serial ports, you need to use the SoftwareSerial library tocreate soft serial ports

#### I2C

Connection of ESP32 C3 Supermini and 0.96 OLED

| ESP32C3SuperMini | 0.96寸 OLED |  |  |
|------------------|------------|--|--|
| 5V               | VCC        |  |  |
| GND              | GND        |  |  |
| SCL              | SCL        |  |  |
| SDA              | SDA        |  |  |

- 1. Open Arduino IDE and navigate to Sketch ->Include Library-Manage Libraries...
- 2. Search for u8g2 and install it
- 3. Upload the code to display the text string on the OLED display